# XSS – CROSS SITE SCRIPTING

100, 2501

## CAPTURANDO OS COOKIE DE SESSÃO

## **O MANUAL PASSO A PASSO**

1336

de como criar seus próprios scripts para explorar vulnerabilidades de XSS

## FERNANDO MENGALI

## SUMÁRIO

## INTRODUÇÃO

Esse artigo tem o intuito de criarmos as etapas para explorarmos vulnerabilidades de XSSS (Cross Site Scripting) com o objetivo de capturar os cookies de sessão do usuário.

Para entendermos como funciona cada etapa, utilizaremos o framework yrpreyPHP para demonstrar como funciona a vulnerabilidade e como pode ser explorada para execução de script em JavaScript ou VBScript na aplicação web.

## 2.0 PRÉ-REQUISITOS

Recomendamos a criação de dois ambientes, um ambiente com um servidor web disponível ou acessível por um usuário. Após criar o ambiente com Windows 8.1, podemos utilizar uma máquina com a distribuição Kali Linux (pode ser sua máquina):

- Download do Kali Linux: https://www.kali.org/get-kali/#kali-installer-images/
- Download do Windows 8.1: <u>https://archive.org/details/win-8.1-single-lang-brazilian-portuguese 202301</u>
- Aplicação web vulnerável YpreyPHP
   Página Oficial: <u>https://yrprey.com</u>
   Link direto: https://github.com/yrprey/yrpreyPHP
- Download do VMWARE: <u>https://customerconnect.vmware.com/en/downloads/info/slug/de</u> <u>sktop end user computing/vmware workstation pro/15 0</u>

## **3.0 ACESSANDO O LABORATÓRIO**

Vamos acessar o endereço http://localhost:8000/guestbook.php.

| Tools | Warriors Guestbo      | ok Login                       | Search for warr | or, tool. Search |
|-------|-----------------------|--------------------------------|-----------------|------------------|
|       |                       |                                |                 |                  |
|       |                       | -                              |                 |                  |
|       | -                     | root Welcome to the guest book | Remove          |                  |
|       |                       |                                |                 |                  |
|       | Access Credentials (R | equired)                       |                 |                  |
|       | osemane               |                                |                 |                  |
|       | Password              |                                |                 |                  |
|       | Your comment          |                                |                 |                  |
|       |                       |                                | ن<br>ا          | 8                |
|       | 📟 Send                |                                |                 |                  |
|       |                       |                                |                 |                  |
|       |                       |                                |                 |                  |

**3.0.11** Essa página de guestbook será exibida para o usuário deixar um comentário.

Para realizar o teste é obrigatório instalar uma distribuição Kali Linux, se desejar reproduzir o laboratório.

Vamos começar a primeira etapa do processo de identificação e exploração da vulnerabilidade de Cross-Site Scripting - XSS.

#### **4.0 TESTANDO E IDENTIFICANDO XSS**

Agora, vamos começar adicionando um comentário contendo um simples JavaScript:

```
'><script>alert()</script>
```

Observe que será solicitado o nome de usuário e a senha para poder publicar o comentário.

O usuário é "user" e a senha "user".

| <b>O</b> YRPREY | Tools | Warriors (           | Guestbook    | My Account            | Change Password | Logout |          | Search for warr | ior, tool. | Search |
|-----------------|-------|----------------------|--------------|-----------------------|-----------------|--------|----------|-----------------|------------|--------|
|                 |       |                      |              |                       |                 |        |          |                 |            |        |
|                 |       |                      |              |                       |                 |        |          |                 |            |        |
|                 |       |                      |              | root<br>Welcome to th | e guest book    |        | 🗑 Remove |                 |            |        |
|                 |       | Assass Crada         | ntiala (Door | ired                  |                 |        |          |                 |            |        |
|                 |       | user                 | nuais (Requ  | ired)                 |                 |        |          |                 |            |        |
|                 |       |                      |              |                       |                 |        |          |                 |            |        |
|                 | ſ     | '> <script></script> |              |                       |                 |        |          |                 |            |        |

**Figura 4.0.1:** A imagem será parecida com a acima, isto é, contendo as credenciais de usuário e o comentário com o JavaScript. Após preencher o formulário, conforme acima, submeta os dados.

Após preencher o formulário para deixar sua mensagem maliciosa ou um script em JavaScript um alerta deverá aparecer na tela, conforme a imagem abaixo.

| localhost: diz |  |
|----------------|--|
| OK             |  |
|                |  |
|                |  |
|                |  |
|                |  |
|                |  |
|                |  |

Se acessarmos a página novamente, visualizaremos o nome do usuário que fez a publicação e os caracteres "'>", não será possível visualizar o conteúdo do JavaScript, mas ele está presente na página e executando com sucesso.

Acessamos a página para visualizar o conteúdo:

| Tools | Warriors    | Guestbook      | My Account | Change Password | Logout |          | Search for warr | ior, tool. | Search |
|-------|-------------|----------------|------------|-----------------|--------|----------|-----------------|------------|--------|
|       |             |                |            |                 |        |          |                 |            |        |
|       |             |                |            |                 |        |          |                 |            |        |
|       |             |                | '>         |                 |        | 🗑 Remove |                 |            |        |
|       |             |                |            |                 |        |          |                 |            |        |
| 4     | Access Crec | lentials (Requ | iired)     |                 |        |          |                 |            |        |
|       | Username    | 18             |            |                 |        |          |                 |            |        |
|       | Password    |                |            |                 |        |          |                 |            |        |
|       | Your com    | ment           |            |                 |        |          |                 |            |        |
|       | 📟 Send      |                |            |                 |        |          |                 |            |        |
|       |             |                |            |                 |        |          |                 |            |        |

Um ponto muito importante a ser destacado é que o script em JavaScript foi armazenado no banco de dados. Isso significa que, toda vez que a aplicação web acessar os registros e trouxer especificamente esse registro, um alerta será exibido na tela de qualquer usuário.

Ou sempre que um usuário acessar a página do guestbook, a aplicação buscará esse registro no banco de dados e o executará na página. Consequentemente, o JavaScript será executado, exibindo um alerta na tela do usuário.

Essa técnica de exploração é conhecida como XSS Armazenado (Stored XSS), pois o conteúdo em JavaScript, VBScript ou até mesmo tags HTML ficaram armazenados no banco de dados e quando a aplicação acessar o banco dedados em busca especificamente do registro com o JavaScript, um alerta ou outro evento será executado na página ou aplicação web.

#### 4.1 IDENTIFICAÇÃO DE XSS - PLUS

Nessa seção mencionamos o termo "PLUS", devido uma informação importante que precisa ser levado em conta.

O JavaScript que compartilhamos possui um caráter simples e muitas aplicações poderão não executar o alerta.

O fato da aplicação não executar o JavaScript que compartilhamos e emitir um alerta, não significa que não esteja vulnerável.

Significa que a aplicação não aceita aquele tipo de JavaScript, ou alguma camada de WAF (Web Application Firewall) que está protegendo contra o envio de scripts em JavaScript, VBScript ou tags HTML para serem armazenados no banco de dados.

Outro problema são as chamadas as regxs que possuem o poder de sanitizar ou tratar scripts em JavaScript, impedindo o alerta de funcionar.

Outro problema é a utilização de funções reservadas da linguagem ou até mesmo tratamentos internos do próprio framework da linguagem contra JavaScript que visam explorar vulnerabilidades de XSS.

Não pense que a aplicação esteja segura, pois a forma da construção do JavaScript revelará como o sistema web poderá estar vulnerável a XSS.

Uma estratégia para tentar contornar o problema é testar outros tipos de JavaScript contra a aplicação, por exemplo:

```
<script\x0Ctype="text/javascript">javascript:alert(1);</script>
<img src=1 href=1 onerror="javascript:alert(1)"></img>
<applet onError applet onError="javascript:javascript:alert(1)"></applet
onError>
<html onMouseDown html
onMouseDown="javascript:javascript:alert(1)"></html onMouseDown>
<object onError object onError="javascript:javascript:alert(1)"></object
onError>
<ABC<div style="x\x3Aexpression(javascript:alert(1)">DEF</a>
```

Acima temos alguns exemplos JavaScript que podem testados. Mas fazendo uma busca na internet, existem várias listas que foram construídas com o propósito de testar em aplicações web e identificar vulnerabilidades de XSS. Às vezes, a aplicação realmente não está vulnerável a XSS, ou seja, quando o software foi construído, os desenvolvedores implementaram as adequações necessárias para construírem um software seguro, como validação, sanitização, tratamento de requisições do tipo "*text/plain*" etc.

#### **5.0 PREPARANDO A ARMADILHA**

Nessa seção vamos acessar o Kali Linux e iniciarmos o servidor web Apache.

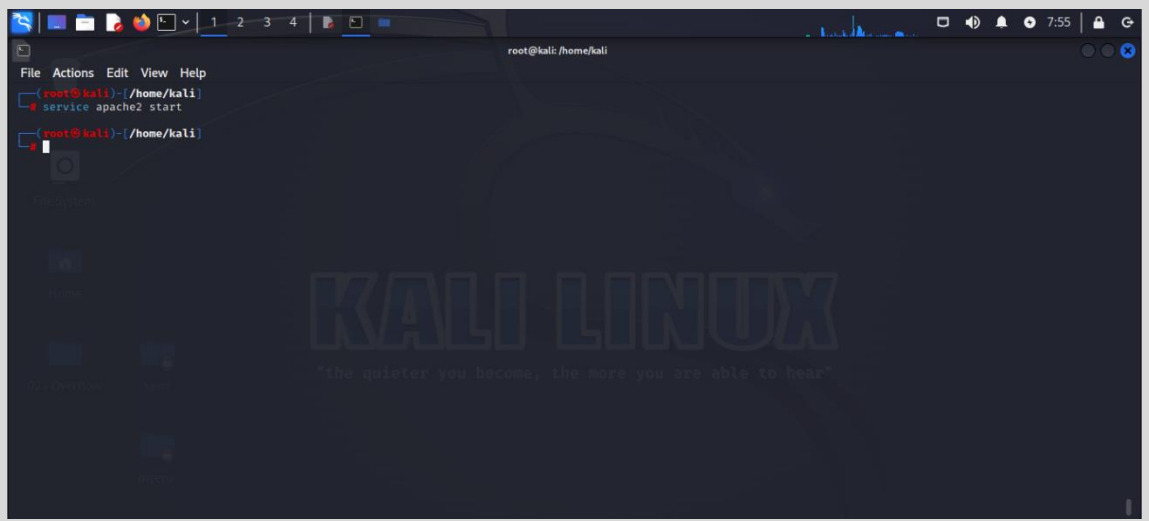

Figura 5.0.1: Execute o comando servisse apache2 start.

Observe que inicializamos o servidor Apache.

Agora vamos acessar a página principal do servidor web Apache, digitando no browser o endereço <u>http://localhost</u>.

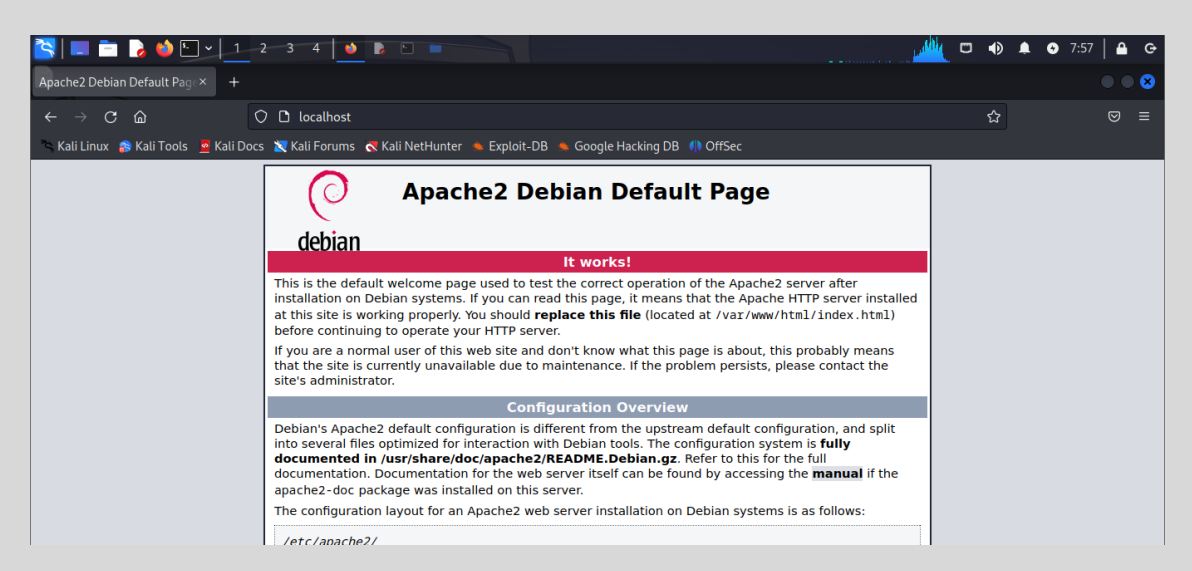

**Figura 5.0.2**: observe que a página inicial do servidor web Apache carregou com sucesso, ou seja, o servidor está funcionando.

Para continuarmos a construção da nossa estratégia de ataque, vamos acessar o servidor e criar um arquivo PHP para receber e armazenar os cookies dos usuários ou vítimas do nosso laboratório.

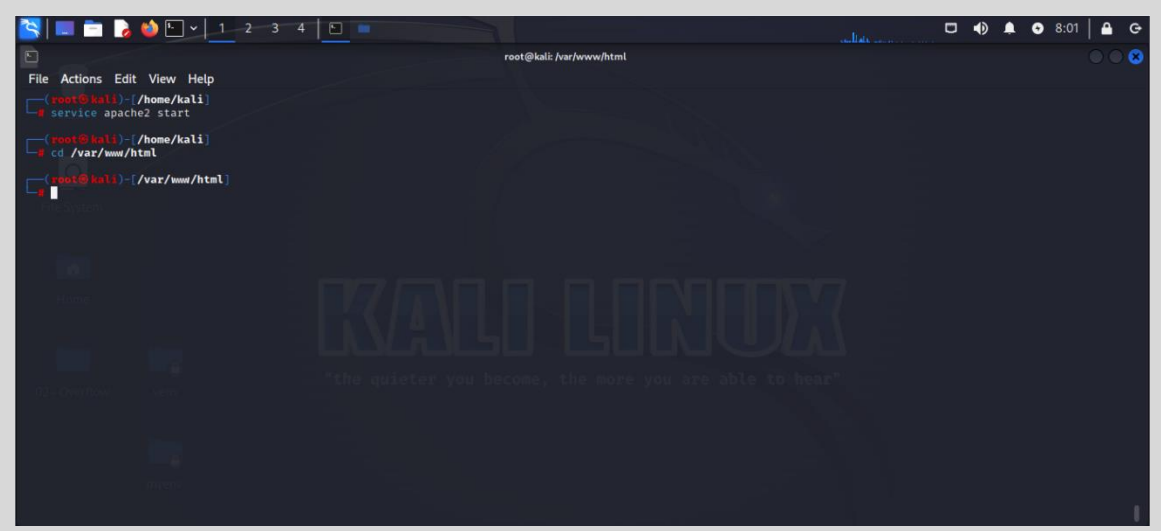

Figura 5.0.3 Para acessar o diretório do Apache e criar um arquivo php, digite cd /var/www/html.

Utilize seu editor de texto favorito, no meu caso, vou utilizar o nano.

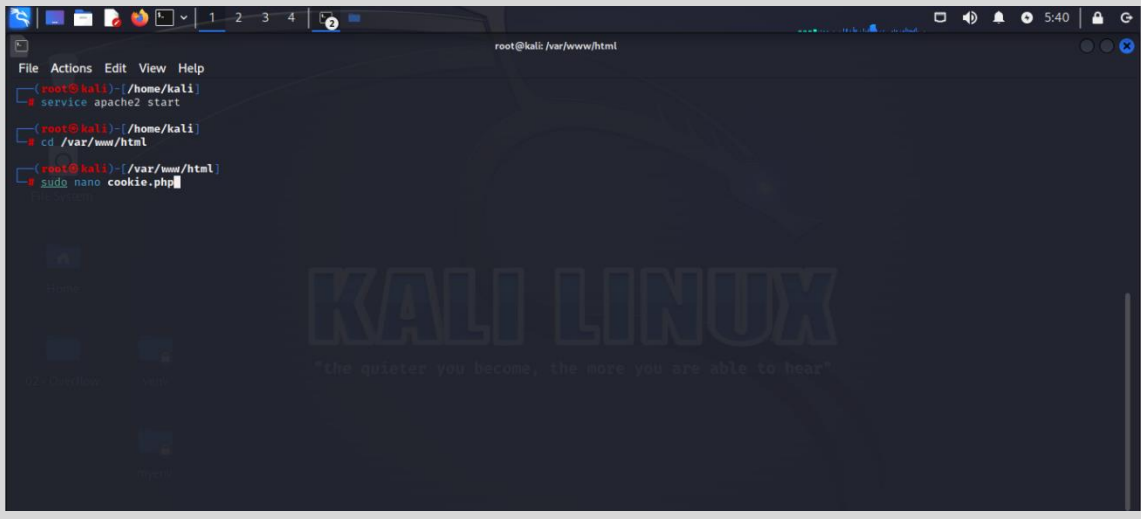

Figura 5.0.4 Vamos criar o arquivo cookie.php.

O arquivo cookie.php será responsável por receber e gravar os cookies dos usuários, gravando-os em um arquivo texto.

Nosso arquivo cookie.php terá o seguinte código:

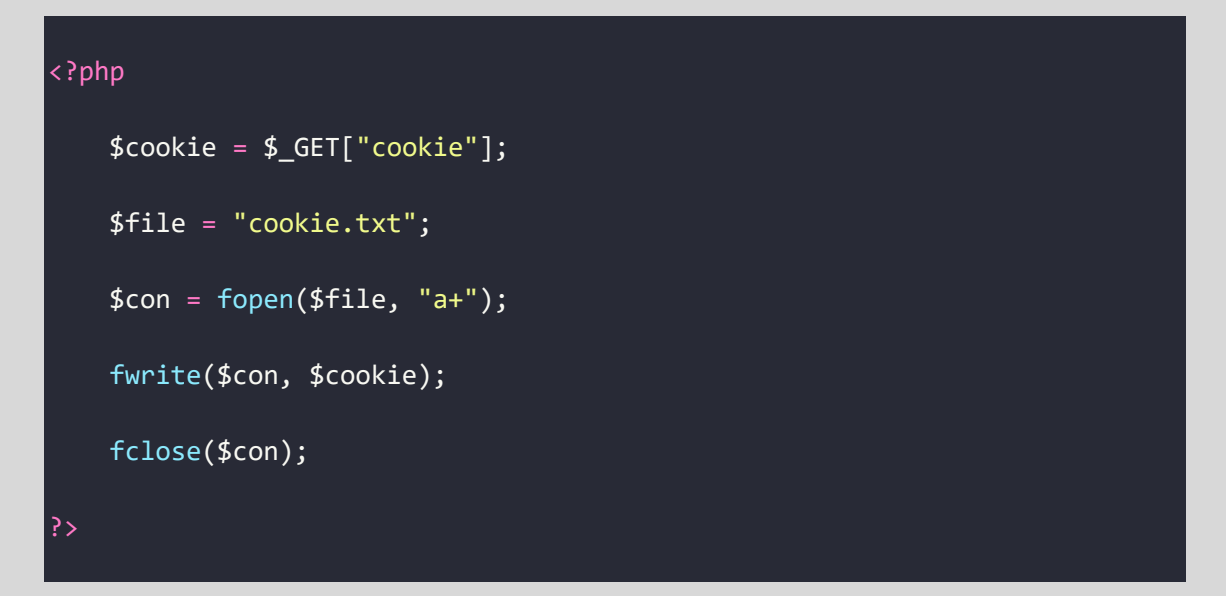

O código é simples de entender, primeiro utilizamos o recebimento dos valores dos cookies pelo método GET e armazenamos na variável cookie.

A segunda linha definimos o arquivo que gravamos os cookies capturados do usuário. Para o PHP conseguir escrever no arquivo, crie o arquivo texto cookie.txt e depois dê permissão de escrita através do comando **chmod** do Linux, assim o PHP conseguirá escrever os cookies no arquivo texto. A terceira linha faz abertura do arquivo cookie.txt através da função fwrite.

E finalmente, fechamos o arquivo com a função fclose, liberando memória do servidor.

Vamos acessar o arquivo cookie.php e passar algum parâmetro qualquer para testarmos o funcionamento:

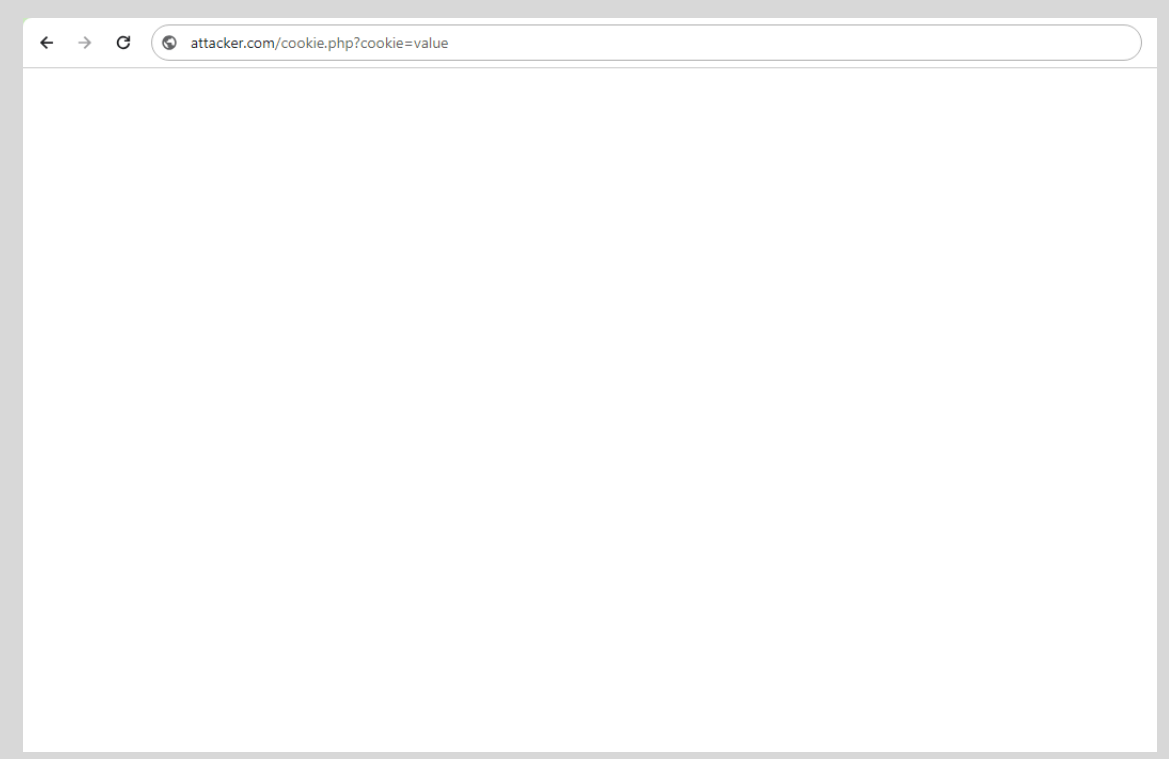

**Figura 5.0.5**: Quando acessamos a página e passamos o valor "value" como parâmetro, estamos gravando "value" no arquivo cookie.txt.

Para confirmarmos que a página cookie.php está gravando no arquivo cookie.txt, vamos acessá-lo e visualizar o conteúdo:

| 📉 🔲 📩 🍪 🕒 v 📔 2 - 3 - 4   Eg =                                                                                                    | 🖾 🌒 🌲 😔 6:17 🔒 G                  |
|----------------------------------------------------------------------------------------------------|-----------------------------------|
| root@kali: /var/www/html                                                                                                    | 008                               |
| File Actions Edit View Help                                                                                                    |                                   |
| GNU nano 7.2 cookie.txt *                                                                                                    |                                   |
| - Ölaces                                                                                                    |                                   |
|                                                                                                    |                                   |
|                                                                                                    |                                   |
|                                                                                                    |                                   |
|                                                                                                    |                                   |
| Discussion in the second second second second second second second second second second second second second se                                                                                                    |                                   |
| Ind Music                                                                                                    |                                   |
| in Annes                                                                                                    |                                   |
| Let V-tes                                                                                                    |                                   |
| De la contraction de la contraction de la contra |                                   |
| Devices/                                                                                                    |                                   |
| Network                                                                                                    |                                   |
|                                                                                                    |                                   |
|                                                                                                    |                                   |
| ME Help MG Write Out MG Where Ts MG Cut MG Everyte MG Location MEN Undo MEN Sat                                                                                                    | Mark M-1 To Bracket M-0 Previous  |
| A Ext n Read File ∩ Replace 1 Paste 2 Dustify Go To Line M=E Redo M=6 Copy                                                                                                    | <sup>^</sup> Q Where Was M-W Next |

**Figura 5.0.6:** Quando acessamos o arquivo cookie.txt no Linux temos o parâmetro "value" gravado no arquivo cookie.txt.

Outra forma de visualizarmos o conteúdo do arquivo cookie.txt é acessando pelo browser e o resultado será parecido com o abaixo:

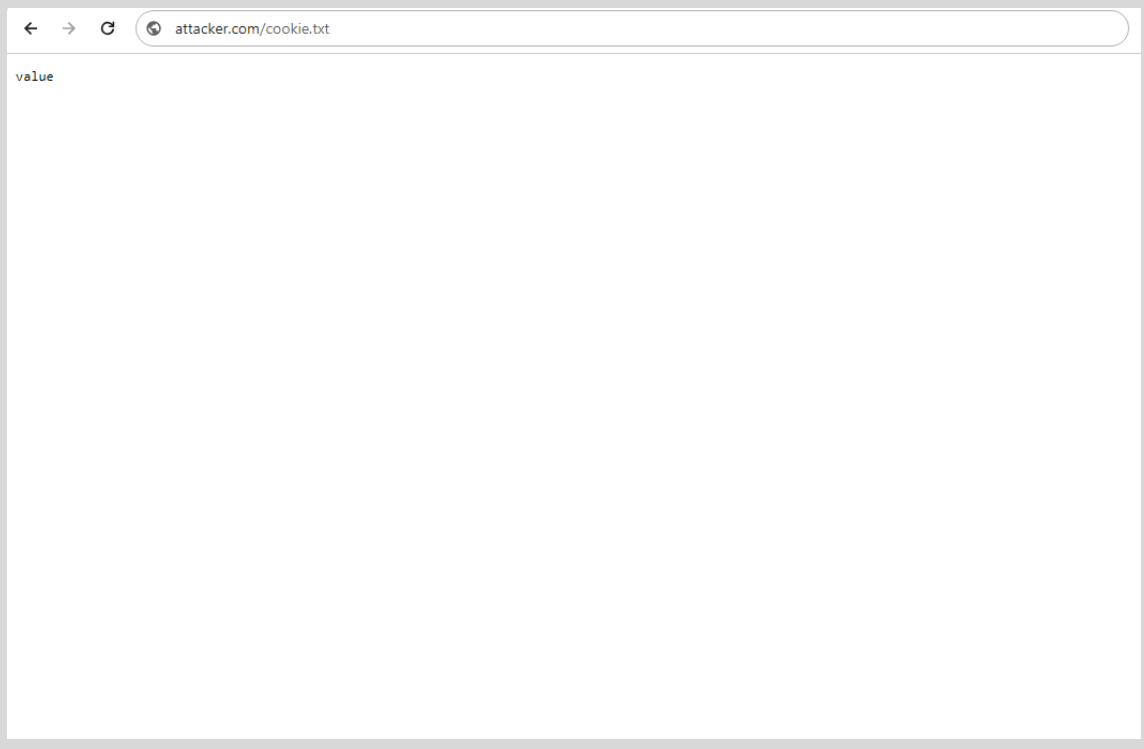

Figura 5.0.7: Esse será o conteúdo do arquivo após o teste, ou seja, estamos escrevendo no arquivo com sucesso.

## 6.0 CAPTURANDO OS COOKIES DO USUÁRIO

Nessa seção iremos acessar o guestbook e adicionar um script malicioso que será responsável por capturar os cookies do usuário e enviá-los para o servidor e gravar no arquivo cookie.txt.

| ool. Search |
|-------------|
|             |
|             |
|             |
|             |
|             |
|             |
|             |
|             |
|             |
|             |
|             |
|             |

**Figura 6.0.1** Na interface do guestbook, vamos adicionar nosso JavaScript que será responsável por chamar a página cookie.php que grava os cookies de sessão do usuário.

Com a as credenciais do usuário privilégios comuns, adicione o seguinte JavaScript no campo de comentário:

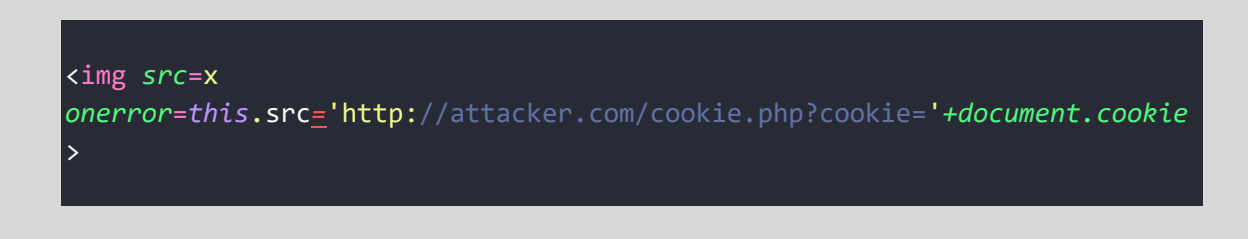

Esse script chama a página cookie.php e envia os cookies para serem gravados no arquivo texto cookie.txt.

A URL <u>http://attacker.com</u> será o endereço do servidor Apache que você iniciou, pode ser um endereço IP, por exemplo: <u>http://192.168.0.104/cookie.php?cookie=</u>.

Após adicionar o JavaScript forneça as credenciais "user" e senha "user".

Finalmente, submeta o conteúdo texto para o guestbook.

Armadilha publicada com sucesso.

#### 7.0 CAPTURANDO OS COOKIES DO USUÁRIO

A simulação da captura dos cookies ocorre mediante o acesso do usuário administrador que visitará a página de guestbook e terá seus cookies enviados para a página cookie.php gravar no arquivo cookie.php.

Na página de http://localhost:8000/login.php, vamos autenticar com as credenciais de administrador.

| • YRPREY Tools Warriors Guestbook Login |                                | Search for warrior, tool. Search |
|-----------------------------------------|--------------------------------|----------------------------------|
|                                         | Please sign in                 |                                  |
|                                         | Username<br>root               |                                  |
|                                         | Password                       |                                  |
|                                         | Sign in                        |                                  |
|                                         | Account SignUp                 |                                  |
|                                         |                                |                                  |
|                                         | Copyright © YRprey 2023 - 2050 |                                  |
|                                         | Contact Policies Terms         |                                  |
|                                         |                                |                                  |
|                                         |                                |                                  |

Figura 7.0.1 As credenciais do administrador são "root" e senha "1234567890".

Após o processo de autenticação, o administrador será direcionado para a página inicial do sistema web.

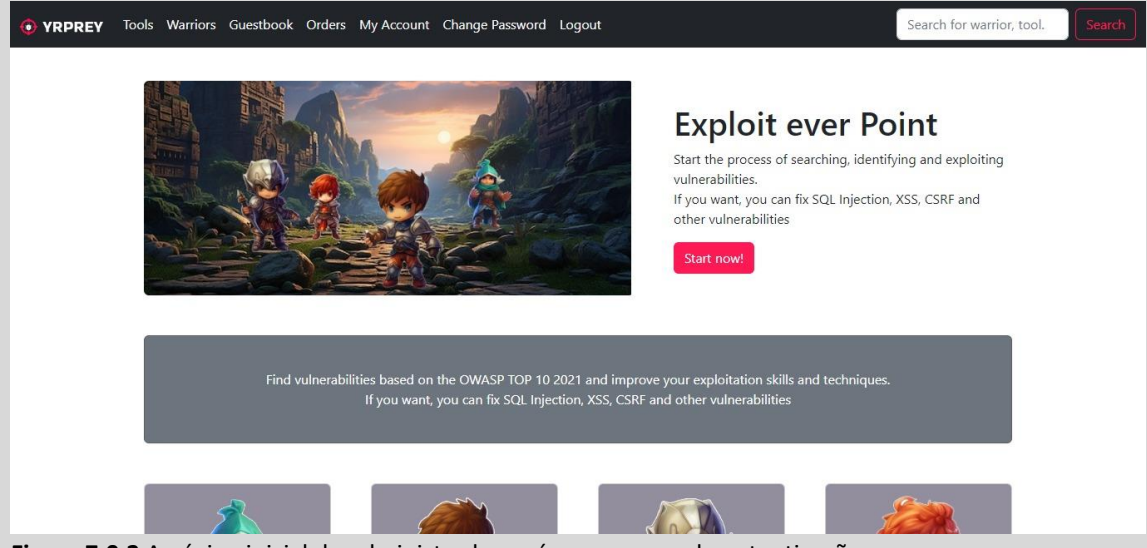

Figura 7.0.2 A página inicial do administrador após o processo de autenticação.

Na página inicial, acesse o link "Guestbook", o resultado será parecido com o abaixo:

| Tools | Warriors | Guestbook     | Orders | My Account | Change Password | Logout | Search for warr | ior, tool. | Search |
|-------|----------|---------------|--------|------------|-----------------|--------|-----------------|------------|--------|
|       |          |               |        |            |                 |        |                 |            |        |
|       |          |               |        |            |                 |        | _               |            |        |
|       |          |               | user   |            |                 | Temove |                 |            |        |
| -     |          | 1             | . в    |            |                 |        |                 |            |        |
| F     | Username | entials (Requ | ured)  |            |                 |        |                 |            |        |
|       | Password |               |        |            |                 |        |                 |            |        |
|       | Your com | ment          |        |            |                 |        |                 |            |        |
|       |          |               |        |            |                 |        |                 | 6          |        |
|       | 📟 Send   |               |        |            |                 |        |                 |            |        |
|       |          |               |        |            |                 |        |                 |            |        |

Figura 7.0.3 A página cookie.php está recebendo os cookies de sessão do administrador.

Após acessar a página do guestbook, clique no link "Logout" para encerrar a sessão do administrador.

Após clicar no link "Logout" você será redirecionado para a página inicial do sistema web.

## 8.0 ACESSANDO A SESSÃO DO USUÁRIO

Acesse o servidor e procure pelo arquivo cookie.txt e verifique o conteúdo.

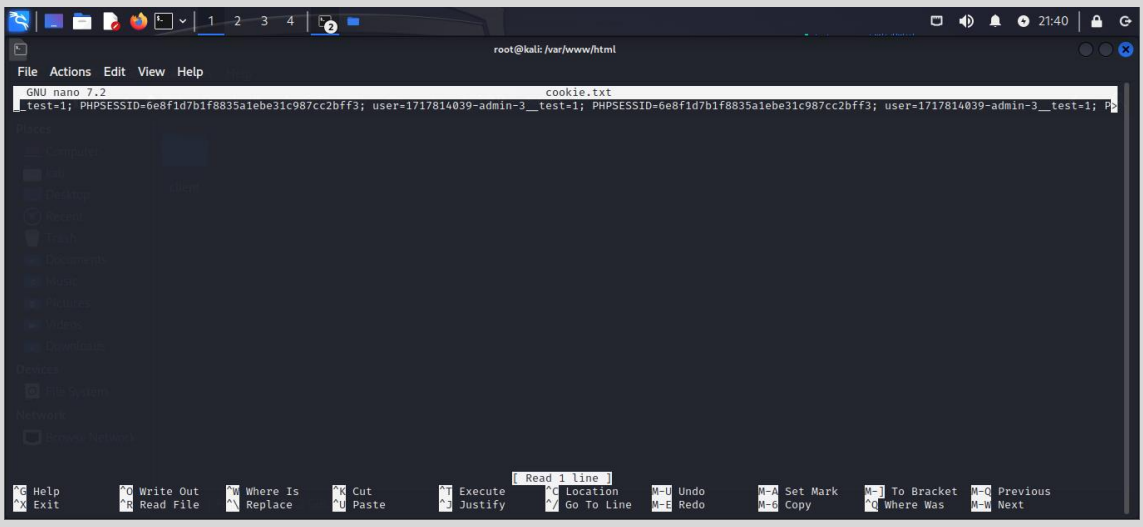

Figura 8.0.1 copie os valores dos cookies PHPSESSID e user.

Os cookies que deverão ser copiados se parecem com os abaixo:

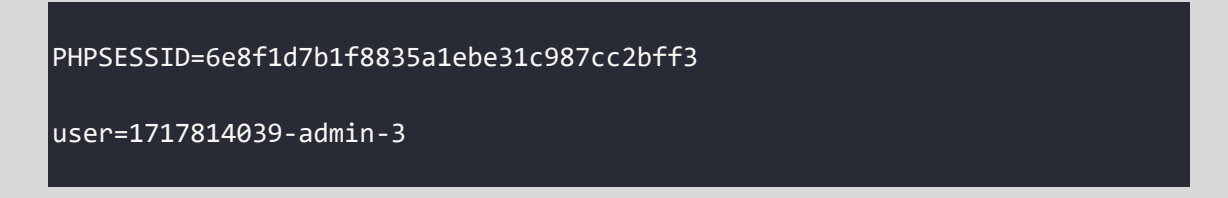

Com os valores dos cookies do administrador, acesse <u>http://localhost:8000</u>.

| • YRPREY Tools Warriors Guestbook Login |                                | Search for warrior, tool. Search |
|-----------------------------------------|--------------------------------|----------------------------------|
|                                         | Please sign in                 |                                  |
|                                         | Username<br>user               |                                  |
|                                         | Password                       |                                  |
|                                         | Sign in                        |                                  |
|                                         | Account SignUp                 |                                  |
|                                         | - A Account signed             |                                  |
|                                         | Copyright © YRprey 2023 - 2050 |                                  |
|                                         | Contact Policies Terms         |                                  |
|                                         |                                |                                  |

**Figura 8.0.2** Na página de login, <u>http://localhost:8000/login.php</u> autentique com as credenciais "user" e senha "user".

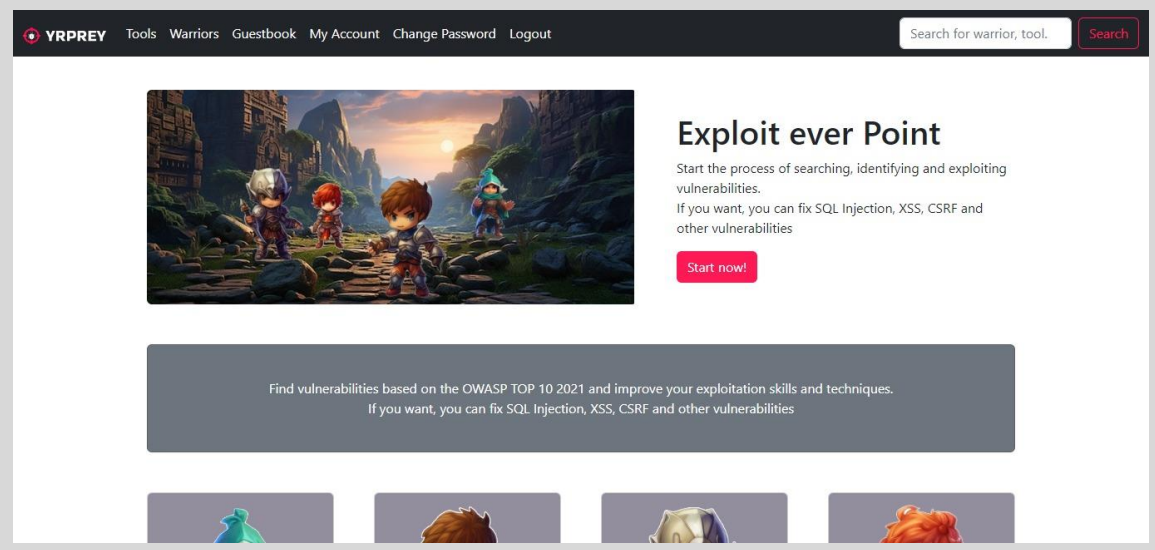

Figura 8.0.3 Após estar autenticado e estar na sessão de usuário comum, clique no link "My Account".

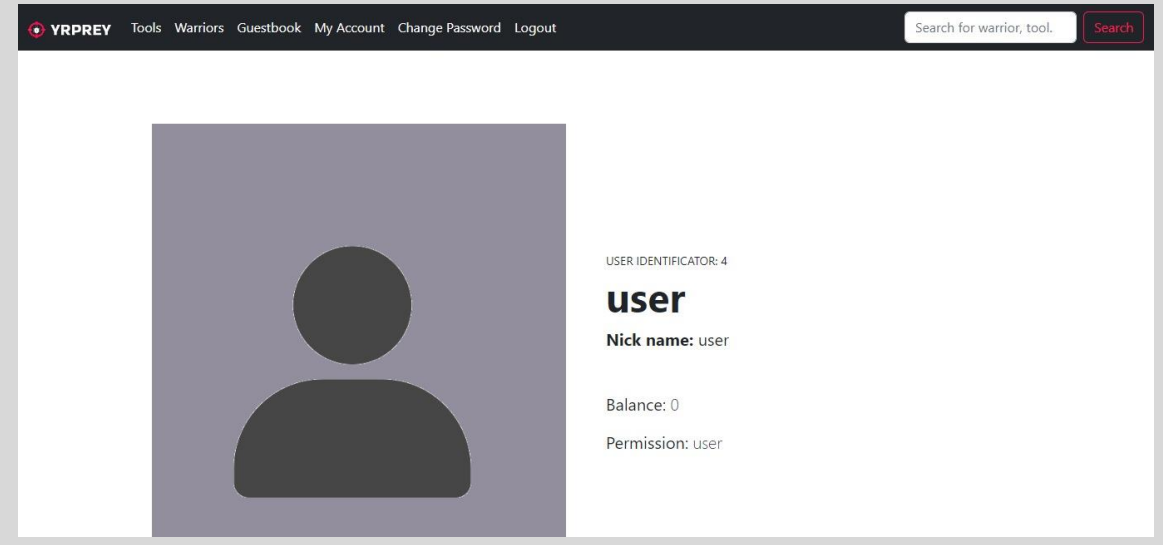

**Figura 8.0.4** Na página http://localhost:8000/profile.php?id=4 , clique em CTRL+Shift+I e aguarde carregar.

| 📀 DevTools - localhost:8000/profile                                                                                                    | e.php?id=4   |             |                 |                   |             |                  |                 |        |             |    |
|----------------------------------------------------------------------------------------------------|--------------|-------------|-----------------|-------------------|-------------|------------------|-----------------|--------|-------------|----|
| Elementos Consol                                                                                                    | e Desempenho | Memória For | ntes Aplicativo | Rede              | Segurança   | Lighthouse       | Gravador        | In     | sights de o | d  |
| Aplicativo                                                                                                    | C Filter     |             |                 |                   |             | <b>™x</b> × □ Mo | strar apenas co | ookies | s com um    | F  |
| Manifesto                                                                                                    | Nome         |             | 10101           |                   |             |                  | Domain          | P.,    | h E         | 5  |
| * Service workers                                                                                                    | PHPSESSID    |             | 6e8f1d7b1f883   | 5a1ebe31o         | :987cc2bff3 |                  | localhost       | 1      | S           | 5  |
| Armazenamento                                                                                                    | user         |             | 1717815409-us   | 1717815409-user-4 |             |                  |                 | 1      | 2           | 21 |
| Armazenamento<br>► I Armazenamento local<br>► I Armazenamento da sessão<br>IndexedDB<br>▼ Cookies<br>Cookies<br>Tokens de estado particular |              |             |                 |                   |             |                  |                 |        |             |    |

**Figura 8.0.5** Clique na aba "Aplicativo", depois no lado esquerdo em cookies e clique em <u>http://localhost:8080</u>. Substitua os valores de cookies no PHPSESSID e user pelos capturados no arquivo cookie.txt do servidor Apache.

| O DevTools - localhost:8000/profile                                                                                                    | e.php?id=4   |               |               |           |             |                  |        |                          |
|----------------------------------------------------------------------------------------------------|--------------|---------------|---------------|-----------|-------------|------------------|--------|--------------------------|
| Elementos Consol                                                                                                    | e Desempenho | Memória Fonte | Aplicativo    | Rede      | Segurança   | Light            | thouse | Gravador                 |
| Aplicativo                                                                                                    | C Filter     |               |               |           |             | ≂ <sub>×</sub> × | 🗌 Mo   | strar apenas coo         |
| Manifesto                                                                                                    | Nome         |               | Valor         |           |             |                  |        | [ omain                  |
| * Service workers                                                                                                    | PHPSESSID    |               | 6e8f1d7b1f883 | 5a1ebe31  | c987cc2bff3 |                  |        | le calhost               |
| Armazenamento                                                                                                    | user         |               | user=1717814  | 039-admir | n-3         |                  |        | l <mark>:</mark> calhost |
| Armazenamento<br>►  Armazenamento local<br>►  Armazenamento da sessão<br>B IndexedDB<br>▼  Cookies<br>Cookies<br>Cohttp://localhost:8000 |              |               |               |           |             |                  |        |                          |

Figura 8.0.6 O resultado será parecido com a imagem acima.

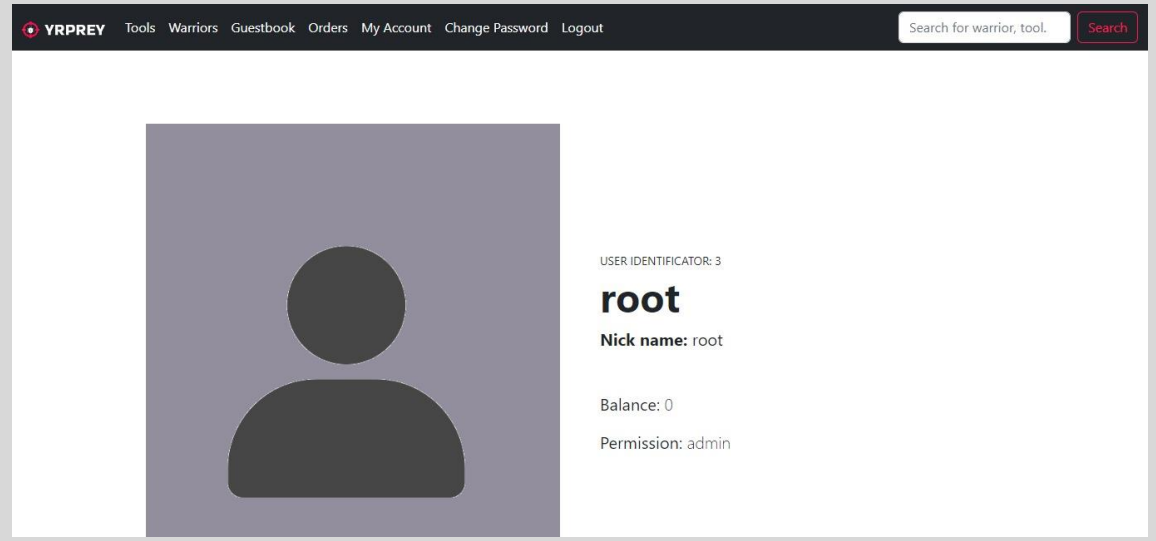

**Figura 8.0.7** Na página <u>http://localhost:8000/profile.php?id=4</u>, clique no link Tools e depois no link My Account. O nome de usuário mudou para root, ou seja, você está na sessão do administrador do sistema web.

Ao ganhar acesso de usuário do administrador, todos os recursos e funcionalidades também estarão disponíveis, por exemplo, o link "orders" no topo da página.

Esse é um exemplo de exploração de vulnerabilidade de XSS Armazenado.

### **9.0 APPLICATION SECURITY**

No contexto de Segurança de Aplicações precisamos adotar algumas medidas de segurança, a fim de proteger de futuros ataques, como por exemplo:

- **1.** No PHP utilize sanitização dos dados de entrada:
  - a. Use funções como htmlspecialchars
  - b. str\_replace() para remover caraceteres especial e encodes
- 2. Adote padronização de segurança de header como:
  - a. Content Security Policy
  - b. FRAME OPTION DENY
- **3.** Adote segurança na criação de cookies, utilizando:
  - a. Httponly
  - b. Cookie Secure
  - c. Cookie Domain
- 4. Defina context type "text/plain" e não "text/html".
- 5. Utilize criptografia de dados em trânsito para evitar interceptação de cookies de usuário, como exemplo:
  - a. Utilize protocolos como TLS 1.2 ou TLS 1.3
  - b. Configuração do Header de HSTS
  - c. Force nas configurações do servidor o uso do TLS 1.2 ou TLS 1.3, além do HSTS.
- 6. Instalação de dispositivos de rede, como IPs, WAF, Firewall etc
- 7. Instalação de sistemas a nível de sistema operacional, visando a integridade de proteção de sistemas operacionais.
- 8. Pentest regularmente ao sistema alvo
- **9.** Análise de vulnerabilidade contínuo.
- **10.**Se estiver utilizando plugin ou pacotes, acompanhe as recentes atualizações.

As informações contidas nessa seção, são recomendações padrões, mas uma análise e um estudo profundo do ambiente deve ser realizado para melhores recomendações mais assertivas e precisas.

#### **10.0 SOBRE O AUTOR**

Paper criado por Fernando Mengali no dia 27 de março de 2025. LinkedIn: <u>https://www.linkedin.com/in/fernando-mengali-273504142/</u>

Minha página web com vários Papers para aprendizagem e estudos:

https://papers.fitoxs.com/